## How to Join NCFDD

1. Go to:

www.facultydiversity.org

2. Click Join NCFDD on the homepage

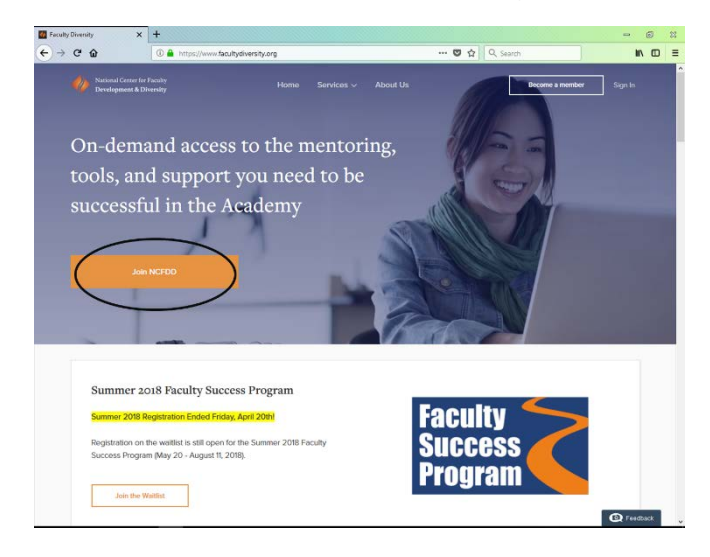

3. Select Gettysburg College as institution and click Continue

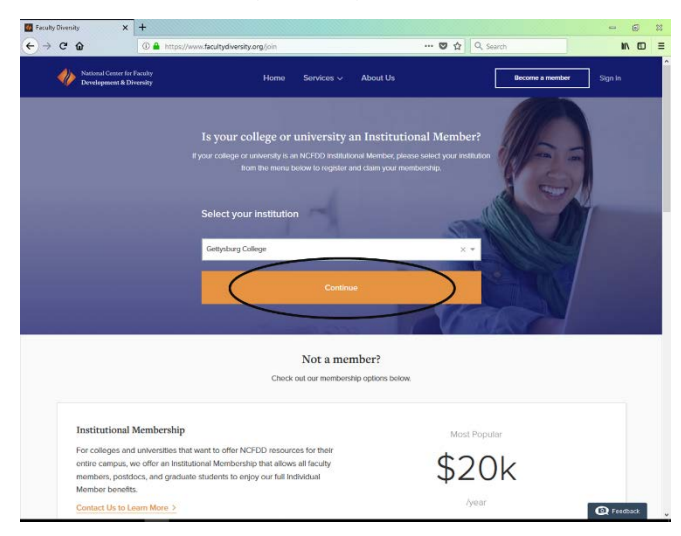

4. After reaching entering the Gettysburg College membership page, click *Activate My Membership* 

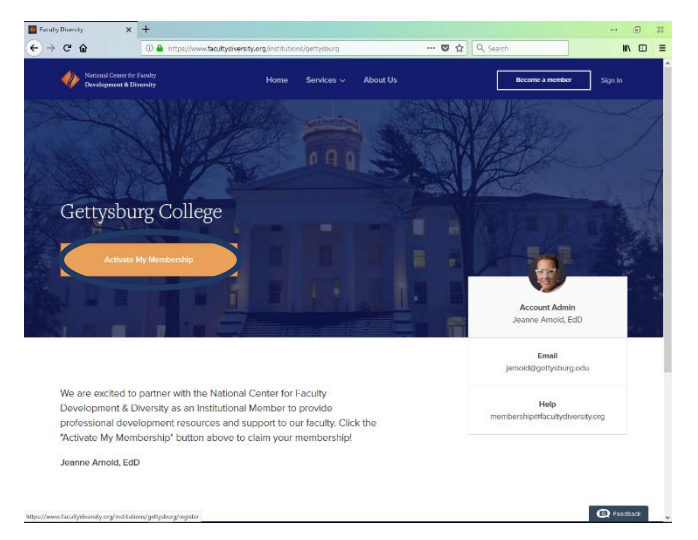

5. Fill-in your Account Information, create a password, click *Continue* 

| 🛃 Faculty Diversity | x +                                                                                                    | - 0 11    | Faculty Diversity | × +                                                                                               | - 3 %    |
|---------------------|----------------------------------------------------------------------------------------------------|-----------|-------------------|---------------------------------------------------------------------------------------------------|----------|
| ← → ⊂ ŵ             | 🛈 🗎 https://www.faoultydwersity.org/institutions/gettysburg/register?istep=1 🛛 🕶 🐨 🏠 🔍 Search                                                                | IN CD I   | ← → ⊂ ŵ           | 🛈 🚔 https://www.facultydiversity.org.institutions/gettysburg/register?istep=1 \cdots 🛡 🏠 🔍 Search | IN 60 E  |
|                     | Notional Center for Faculty<br>Development & Diversity                                                                                                    | Î         |                   | Your Final Confirm Your Enail                                                                     |          |
|                     | Account Personal & Professional Review                                                                                                    |           |                   | Your Phone Number                                                                                 |          |
|                     | Wolcome to NCFDD!<br>Now we need to collect some basic information, mohing fancy, just a few things to fill out your<br>profile and help us get to know you. |           |                   | Crate a Passood                                                                                   |          |
|                     | Account Information First Name Last Name Designation                                                                                                    |           |                   | •••••                                                                                             |          |
|                     | Nichsame (Optional) Coupling the Type work to hide your identity where is the platform                                                                       |           |                   | Continue                                                                                          |          |
|                     | You Enal                                                                                                    |           |                   |                                                                                                   |          |
|                     | Contres Your Email                                                                                                    | C Fremsch |                   | Questions, Comments, or Concerns?                                                                 | Feedback |

6. Continue to fill your Personal Information and Professional Information, click Continue

| M Faculty Diversity | x +                                                                                                    | - 5 2      | 🐻 Faculty Diversity | x +                                                                                                    | - 6 8    |
|---------------------|----------------------------------------------------------------------------------------------------|------------|---------------------|----------------------------------------------------------------------------------------------------|----------|
| ← → ⊂ ŵ             | 🛈 🖨 https://www.facultydiversity.org/institutions/gettysburg/registerEstep=2 🚥 😇 🏠 🛛 Q. Search                | IN 10 =    | ↔ → ♂ ŵ             | 🔘 🔒 https://www.facultydiversity.org/institutions/gettysburg/register?step_2 🚥 😎 🏠 🔍 Search                                                                                                    | IN CD =  |
|                     | National Center for Faculty<br>Development & Diversity                                                        | Î          |                     | Here do you describe yourself (spotond) Sector a spatial sector as a spatial sector as a spatial sector a |          |
|                     | Account Personal & Professional Review                                                                        |            |                     | Professional Information                                                                                                    |          |
|                     | Personal Information Gender Sector Institute gender                                                           |            |                     | Year Tale         Are year branch off           1                                                                                                    |          |
|                     | How do you depactive yourself? (potonial)<br>Salici all options that appri, or additionally outly para contin |            |                     | Department                                                                                                    |          |
|                     | Professional Information                                                                                      |            |                     | Continue                                                                                                    |          |
|                     | Nou Tâp Areyou Innerel?                                                                                       |            |                     |                                                                                                    |          |
|                     | Unity preserved and a cattorn discipline                                                                      | C Feedback |                     |                                                                                                    | Eesthack |

7. Review your information, if correct click Continue

| M Faculty Divenity | × +                                                                                         | - 8 8      | G Faculty Diversity | × +                                                                                          | - 6 2      |
|--------------------|---------------------------------------------------------------------------------------------|------------|---------------------|----------------------------------------------------------------------------------------------|------------|
| ← → ⊂ ⊕            | 🛈 🚔 https://www.facultydiversity.org/institutions/gettysburg/register?step=3 🚥 🛡 🏠 🔍 Search | ₩ 10 Ξ     | ← → @ ŵ             | 🕼 🔒 https://www.facultydiversity.org/institutions/gattysburg/register?step=3 🚥 🛡 🏠 🔍 Scarch  | IN 60 =    |
|                    | Nutriend Conter for Faculty<br>Development & Diversity                                      | Î          |                     | Professional Information (edg)                                                               | ſ          |
|                    | Account Personal & Professional Review                                                      |            |                     | Title<br>Discipline<br>Department                                                            |            |
|                    |                                                                                             |            |                     | Newslottor                                                                                   |            |
|                    | rvaine<br>Email                                                                             |            |                     | $\underline{\heartsuit}$ I want to receive emails about announcements and updates from NCFDD |            |
|                    | Phone Number<br>Gender<br>Ethnictites                                                       |            |                     | Contract                                                                                     |            |
|                    | Professional Information (edit)                                                             |            |                     |                                                                                              |            |
|                    | Title<br>Discipline<br>Desartment                                                           |            |                     | Questions, Comments, or Concerns?                                                            |            |
|                    |                                                                                             | D Feedback |                     | Contact Us                                                                                   | G Feedback |

8. Welcome to your Dashboard!

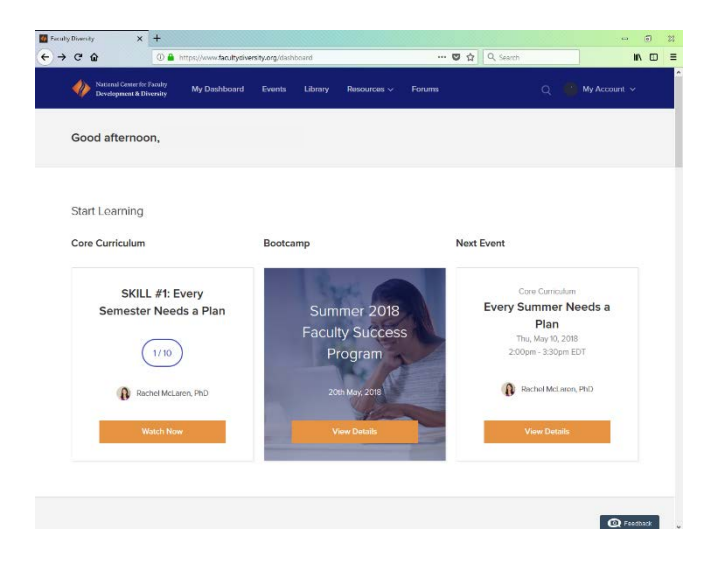